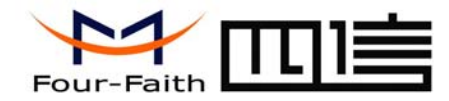

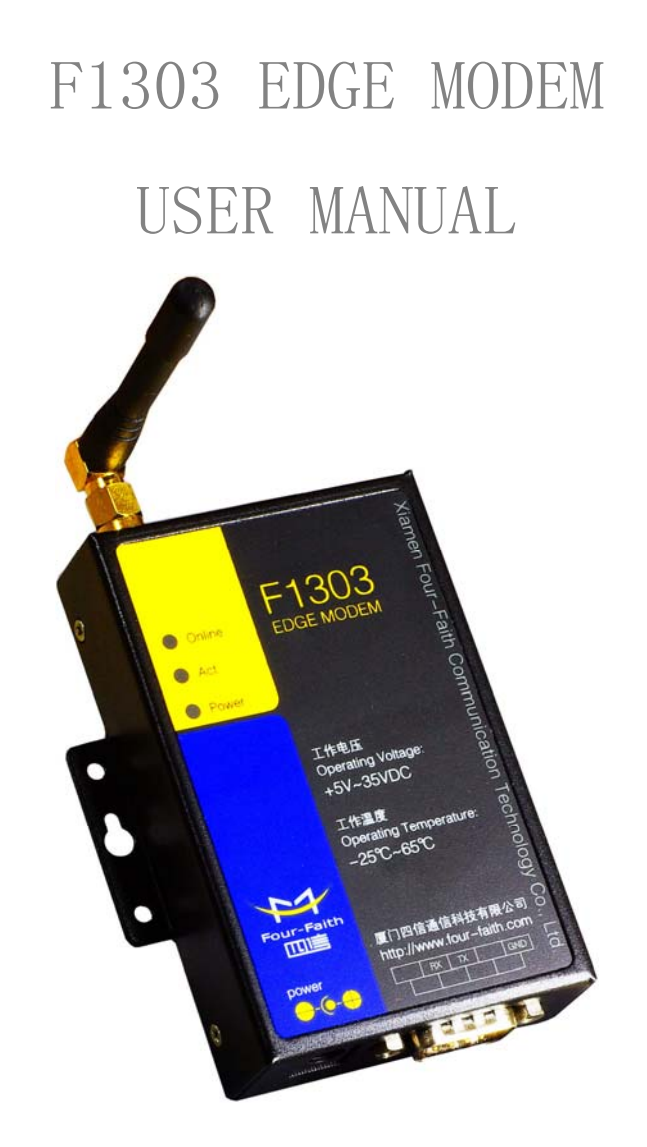

Add: J1-J2, 3rd Floor, No. 44, GuanRi Road, SoftWare Park, XiaMen, China 1 Tel: +86 592-6300320, +86 592-6300321, +86 592-6300322 Fax: +86 592-5912735

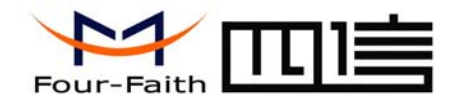

# Contents

| Chapter 1 Brief Introduction of Product | 3  |
|-----------------------------------------|----|
| 1.1 General                             | 3  |
| 1.2 Product Features                    | 3  |
| 1.3 System Component                    | 3  |
| 1.4 Working Principle                   | 3  |
| 1.5 Technical Specification             | 3  |
| Chapter 2 Installation Introduction     | 5  |
| 2.1 General                             | 5  |
| 2.2 Encasement List                     | 5  |
| 2.3 Installation and Cable Connection   | 5  |
| 2.4 Power                               | 6  |
| 2.5 Indicator Lights Introduction       | 6  |
| Chapter 3 Dial-Up Settings              | 7  |
| 3.1 MODEM Connection                    | 7  |
| 3.2 Dial-Up Settings                    | 7  |
| Chapter 4 SMS Test                      | 21 |

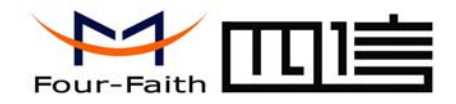

### **Chapter 1 Brief Introduction of Product**

### 1.1 General

F1303 EDGE MODEM is based on EDGE network and adopts industrial wireless EDGE module. It supports SMS, CSD and data function. It is designed with industrial standard and has been widely used on finance, water supply, environment protection, electric power system, post, weather fields and so on.

### **1.2 Product Features**

- ♦ Designed with industrial standard
- ♦ Support SMS, CSD and data function
- ♦ Support RS232
- ♦ Power range: DC 5~35V

### **1.3 System Component**

The MODEM is composed of the following parts mainly:

- ♦ Industrial EDGE module
- ♦ DC/DC module
- ♦ RS232 module

### **1.4 Working Principle**

The principle chart of the MODEM is as following:

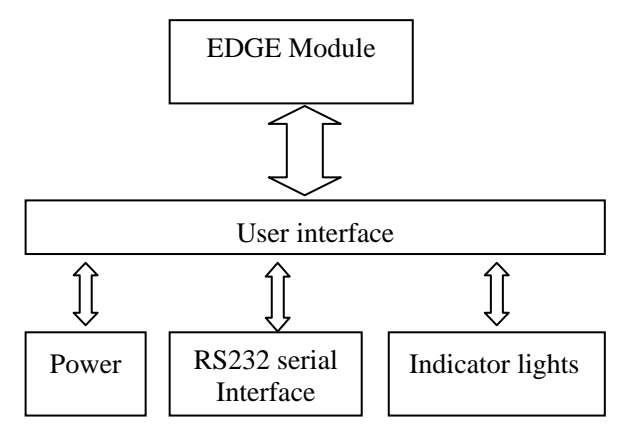

### **1.5 Technical Specification**

### Wireless specification:

- ♦ GSM850/900/1800/1900MHz
- ♦ Multislot Class 10
- ♦ Support DTMF
- ♦ Support SMS, CSD and data function
- $\diamond$  Standard AT command interface

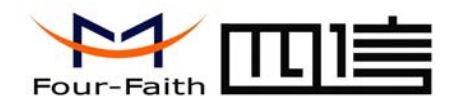

#### Interface:

- ♦ RS232 serial port, rates: 110~230400bits/s
- ♦ Indicator lights: "Power", "ACT", "Online"
- ♦ Antenna interface: standard SMA female interface, 50 ohm
- ♦ SIM/UIM interface: standard user card interface
- ♦ Power interface: standard 3-PIN power jack

#### **Power supply:**

- ♦ Standard power: DC 12V/0.5A
- ♦ Power range: DC 5~35V

#### **Others:**

- $\diamond$  Operation temperature:-25~+65°C
- $\diamond$  Storage temperature: -40~+85°C
- ♦ Humidity: 95% (unfreezing)
- ♦ Outline dimension: 91x58.5x22 mm

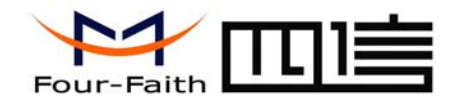

### **Chapter 2 Installation Introduction**

### 2.1 General

The MODEM must be installed correctly to make it work properly. Warning: Forbid to install the MODEM when powered!

### 2.2 Encasement List

| Name               | Quantity | Remark |
|--------------------|----------|--------|
| MODEM host         | 1        |        |
| Antenna            | 1        |        |
| Power adapter      | 1        |        |
| RS232 data cable   | 1        |        |
| Manual CD          | 1        |        |
| Certification card | 1        |        |
| Maintenance card   | 1        |        |

#### 2.3 Installation and Cable Connection

Dimension: (unit: mm)

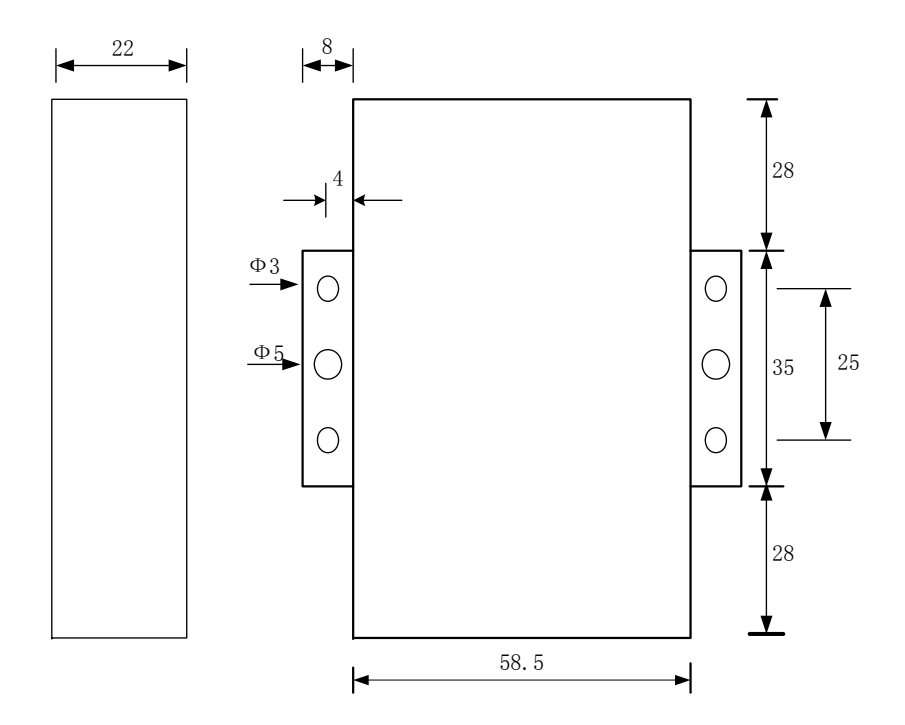

#### Installation of SIM/UIM card:

Firstly power off the MODEM, and press the out button of the SIM/UIM card outlet with a needle object. Then the SIM/UIM card sheath will flick out at once. Put SIM/UIM card into the card sheath (Pay attention to put the side which has metal point

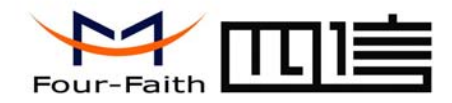

outside), and insert card sheath back to the SIM/UIM card outlet.

Warning: Forbid to install SIM/UIM card when powered!

#### Installation of antenna:

Screw the SMA male pin of the antenna to the female SMA outlet of the MODEM tightly. Warning: The antenna must be screwed tightly, or the signal quality of antenna will be influenced!

#### Installation of cable:

Insert DB9F end of the RS232 data cable into the DB9M interface of MODEM, and connect the other end with user's device.

The signal connection of the RS232 data cable is as follows:

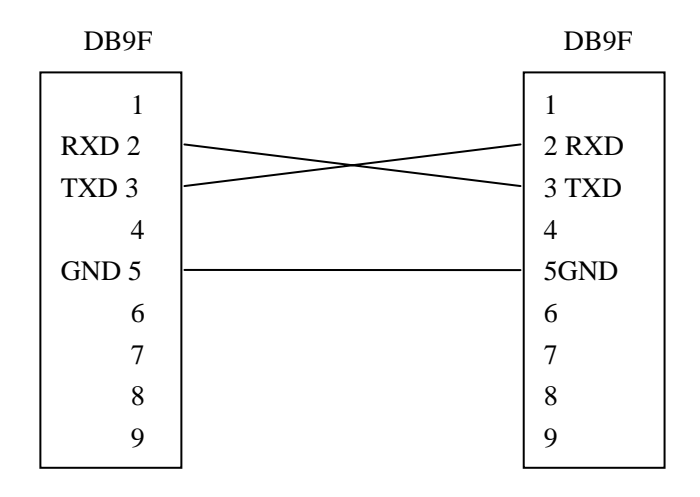

#### RS232 data cable

### 2.4 Power

The power range of the MODEM is DC 5~35V.

Warning: When we use other power, we should make sure that the power can supply power above 4W.

We recommend user to use the standard DC 12V/0.5A power adaptor.

### **2.5 Indicator Lights Introduction**

The MODEM provides three indicator lights: "Power", "ACT", "Online".

| Indicator | State   | Introduction                   |  |
|-----------|---------|--------------------------------|--|
| Light     |         |                                |  |
| Power     | Bright  | MODEM is powered on            |  |
|           | Dark    | MODEM is powered off           |  |
| ACT       | Twinkle | Data is communicating          |  |
|           | Dark    | No data                        |  |
| Online    | Bright/ | MODEM has logged on network    |  |
|           | Twinkle |                                |  |
|           | Dark    | MODEM hasn't logged on network |  |

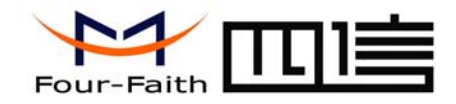

## **Chapter 3 Dial-Up Settings**

### **3.1 MODEM Connection**

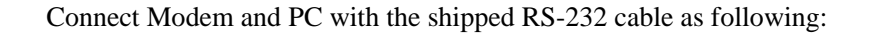

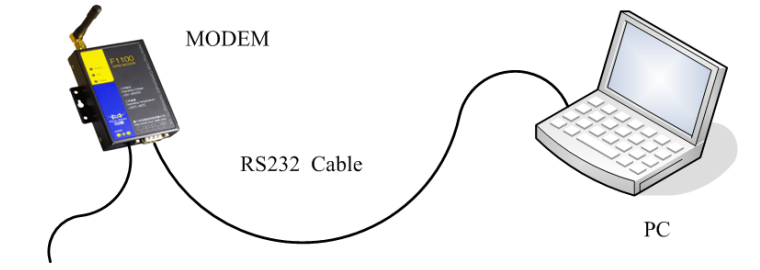

Power Adapter

### **3.2 Dial-Up Settings**

1. Press "start"  $\rightarrow$  "Settings"  $\rightarrow$  "Control Panel", Double click "Phone and Modem Options"

| Control Panel           |         |                          |                           |                          |                         |                         |                        |                             |                               |
|-------------------------|---------|--------------------------|---------------------------|--------------------------|-------------------------|-------------------------|------------------------|-----------------------------|-------------------------------|
| ile Edit View Favorites | Tools I | Help                     |                           |                          |                         |                         |                        |                             |                               |
| 3 Back 🔹 🌍 🝷 🏂          | 🔎 Sea   | rch 😥 Fok                | ders 🛄 🔻                  |                          |                         |                         |                        |                             |                               |
| ddress 📴 Control Panel  |         |                          |                           |                          |                         |                         |                        |                             | 💌 🔁 Go                        |
| Control Panel           | (2)     | Ġ.                       | Ż                         | <b>S</b>                 | -                       | 2                       | P                      | <u>s</u>                    | I                             |
| Switch to Category View |         | Accessibility<br>Options | Add Hardware              | Add or<br>Remov          | Administrative<br>Tools | Automatic<br>Updates    | Date and Time          | Display                     | Folder Options                |
| See Also                | ۲       | d                        | and a                     | <b>9</b>                 | 1                       | C                       |                        | ۵                           | B                             |
| 🍓 Windows Update        |         | Fonts                    | Game<br>Controllers       | Internet<br>Options      | Keyboard                | Mouse                   | Network<br>Connections | Network Setup<br>Wizard     | Phone and<br>Modem<br>Ontions |
| Help and Support        |         | 4                        |                           |                          | 3                       | 1                       | ۲                      | O,                          | 33                            |
|                         | F       | ower Options             | Printers and<br>Faxes     | Regional and<br>Language | Scanners and<br>Cameras | Scheduled<br>Tasks      | Security<br>Center     | Sounds and<br>Audio Devices | Speech                        |
|                         |         | 3                        |                           | 82                       | 6                       |                         |                        |                             |                               |
|                         |         | System                   | Taskbar and<br>Start Menu | User Accounts            | Windows<br>Firewall     | Wireless<br>Network Set |                        |                             |                               |
|                         |         |                          |                           |                          |                         |                         |                        |                             |                               |
|                         |         |                          |                           |                          |                         |                         |                        |                             |                               |
|                         |         |                          |                           |                          |                         |                         |                        |                             |                               |
|                         |         |                          |                           |                          |                         |                         |                        |                             |                               |

2. Choose "Modems", Press "Add" button

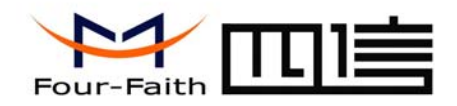

| Phone an   | d Modem Options 🛛 🛛 🛛 💽             |
|------------|-------------------------------------|
| Dialing Ru | les Modems Advanced                 |
|            | The following modems are installed: |
| Moder      | n Attached To                       |
|            |                                     |
|            |                                     |
|            |                                     |
|            |                                     |
|            |                                     |
|            |                                     |
|            |                                     |
|            |                                     |
|            |                                     |
|            |                                     |
|            | OK Cancel Apply                     |

3. Choose "Don't detect my modem; I will select it from a list", and click "Next"

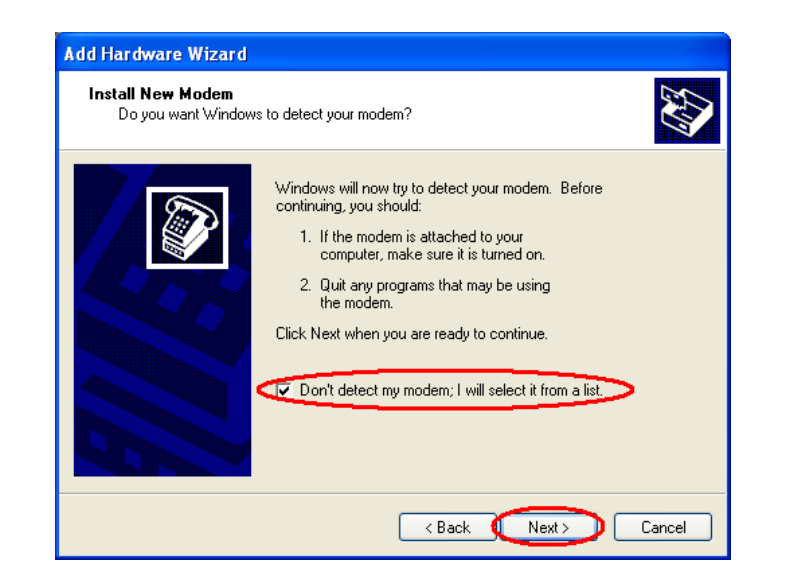

4. Manufacture choose "Standard Modem Types", Models choose "Standard 33600 bps Modem", click "Next" button

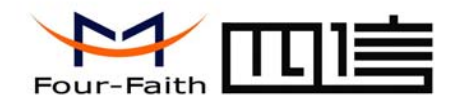

| Add Hardware Wizard                                                                                                    |
|----------------------------------------------------------------------------------------------------|
| Install New Modem                                                                                                    |
| Select the manufacturer and model of your modem. If your modem is not listed, or if you have an installation disk, click Have Disk. |
| Manufacturer  IStandard Modem Types)  Standard 28900 bps Modem  Standard 33600 bps Modem  Standard 56000 bps Modem                  |
| This driver is digitally signed. Have Disk <u>Tell me why driver signing is important</u>                                           |
| < Back Next > Cancel                                                                                                    |

5. "Selected ports" choose the actual COM port which connects to Modem, click "Next" button.

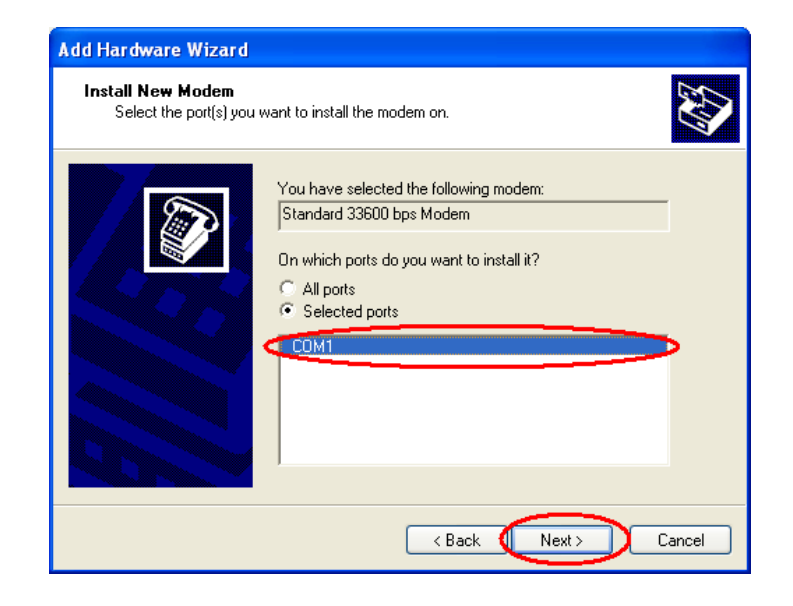

6. click "Finish" button, return back to "Modems" page

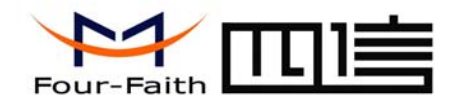

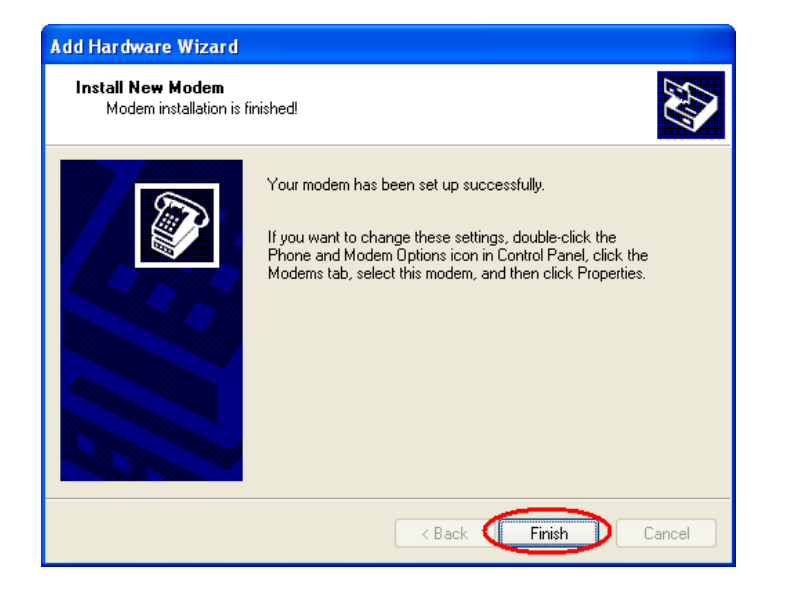

| Phone and Modem Options             | ? 🗙    |
|-------------------------------------|--------|
| Dialing Rules Modems Advanced       |        |
| The following modems are installed: |        |
| Modem Attached To                   |        |
| Standard 33600 bps Modem COM1       |        |
|                                     |        |
|                                     |        |
|                                     |        |
|                                     |        |
|                                     |        |
|                                     |        |
|                                     |        |
|                                     |        |
|                                     |        |
| Add Remove Prop                     | erties |
| OK Cancel                           | Apply  |

7. Choose the modem you have just installed, click "properties" button to configure the modem driver

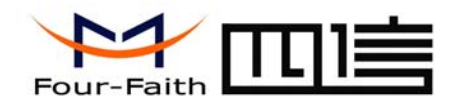

| Phone and Modem Options 🛛 ? 🗙       |
|-------------------------------------|
| Dialing Rules Modems Advanced       |
| The following modems are installed: |
| Modem Attached To                   |
| Standard 33600 bps Modem COM1       |
|                                     |
|                                     |
|                                     |
|                                     |
|                                     |
|                                     |
|                                     |
|                                     |
| Add Remove Properties               |
| OK Cancel Apply                     |

8. Choose "Modem" page, set Maximum Port Speed as 115200.

| Standard 33600 bps Modem Properties       | ? 🔀    |
|-------------------------------------------|--------|
| General Modem Diagnostics Advanced Driver |        |
| Port: COM1                                |        |
| Speaker volume                            |        |
| Low High                                  |        |
|                                           |        |
| Maximum Port Speed                        |        |
| 115200                                    |        |
|                                           |        |
| Dial Control                              |        |
| Wait for dial tone before dialing         |        |
|                                           |        |
|                                           |        |
|                                           |        |
| OK L                                      | Cancel |

9. Choose "Advanced" page, input Extra Initialization commands: AT+CGDCONT=1,"IP","CMNET", CMNET is the Access Point Name(APN) of China, please replace it with your own APN name, click "Change Default Preferences" button

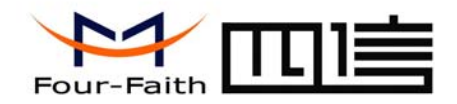

| Standard 33600 bps Modem Properties 🛛 🔹 🛛 🤇                                                                      |
|----------------------------------------------------------------------------------------------------|
| General Modem Diagnostic Advanced Triver Extra Settings Extra initialization commands: AT+CGDCONT=1,"IP","CMNET" |
| Change Default Preferences<br>OK Cancel                                                                          |

10. "Port Speed" choose 115200, "Flow control" choose None, click "OK" button.

| General Advanced                               |                                       |
|------------------------------------------------|---------------------------------------|
| Call preferences                               |                                       |
|                                                |                                       |
| Disconnect a ca                                | all if idle for more than <b>mins</b> |
| Cancel the call                                | if not connected within secs          |
| 1 on speed.                                    |                                       |
| Data Protocol:<br>Compression:<br>Flow contrat | None                                  |
| Data Protocol:<br>Compression:<br>Flow contre  | None                                  |

11. On the "Advanced" page, click "OK" button return to "Phone and Modems" page, click "OK" button to finish the Modem driver installation

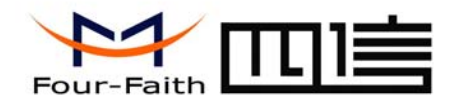

| Standard 33600 bps Modem Properties 🛛 🛛 🛛                   |
|-------------------------------------------------------------|
| General Modem Diagnostics Advanced Driver                   |
| Extra Settings                                              |
| Extra initialization commands:<br>AT+CGDCONT=1,"IP","CMNET" |
|                                                             |
|                                                             |
|                                                             |
|                                                             |
|                                                             |
|                                                             |
| Change Default Preferences                                  |
|                                                             |
| OK Cancel                                                   |

| Phone and Modem Options       | ? 🛛               |
|-------------------------------|-------------------|
| Dialing Rules Modems Advanced |                   |
| The following modems are      | installed:        |
| Modem                         | Attached To       |
| Standard 33600 bps Modem      | COM1              |
|                               |                   |
| Add                           | Remove Properties |
| Сок                           | Cancel Apply      |

12. Finish installing Modem driver, It's necessary to install the Dial-Up connection. Open "Control Panel", double click "Network connections"

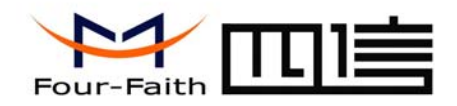

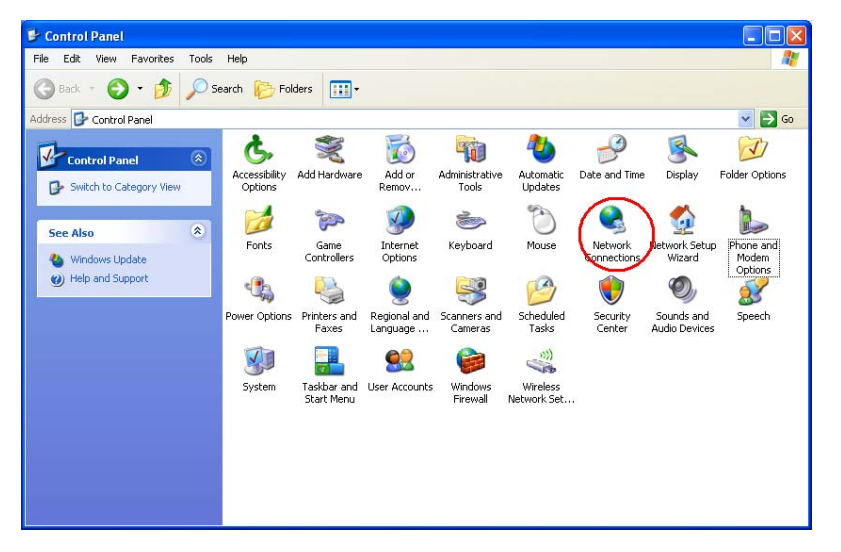

13. Click "Create a new connection" to start creating a new Dial-Up connection.

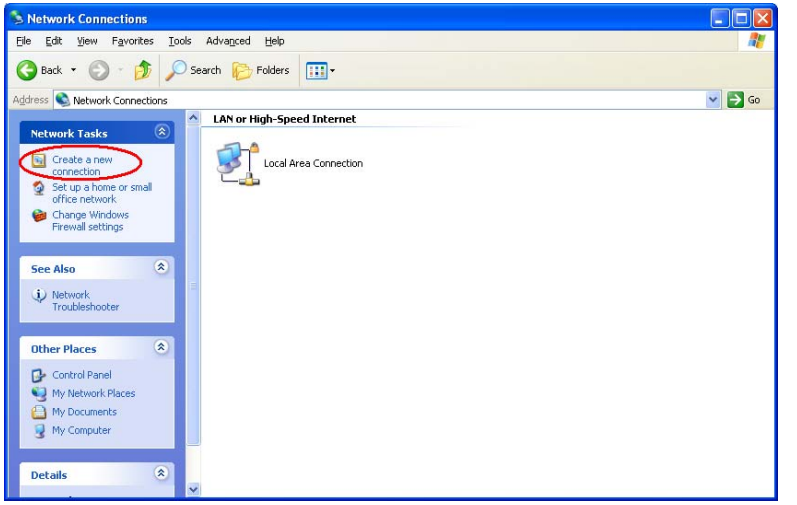

#### 14. Click "Next" button

Add: J1-J2, 3rd Floor, No. 44, GuanRi Road, SoftWare Park, XiaMen, China 14 Tel: +86 592-6300320, +86 592-6300321, +86 592-6300322 Fax: +86 592-5912735

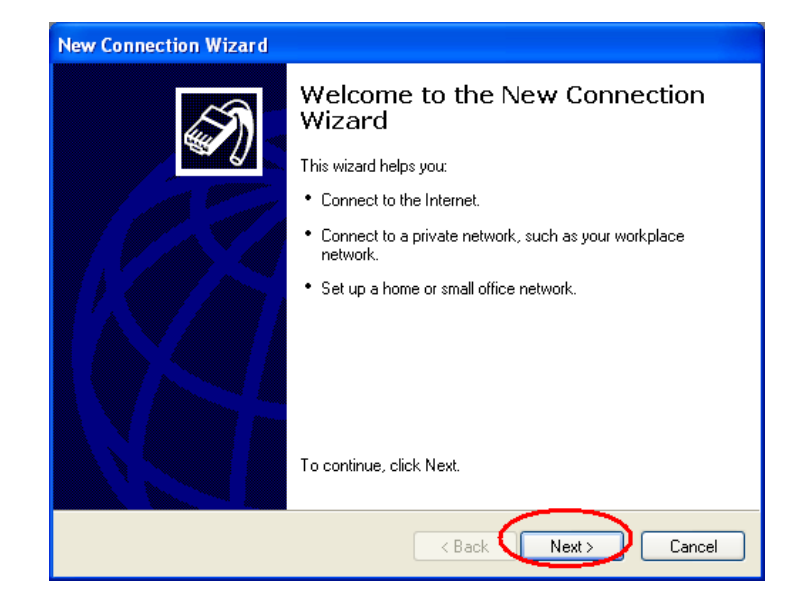

15. Choose "Connect to the Internet", click "Next" button

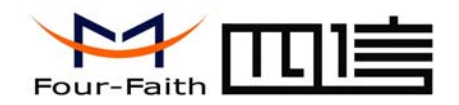

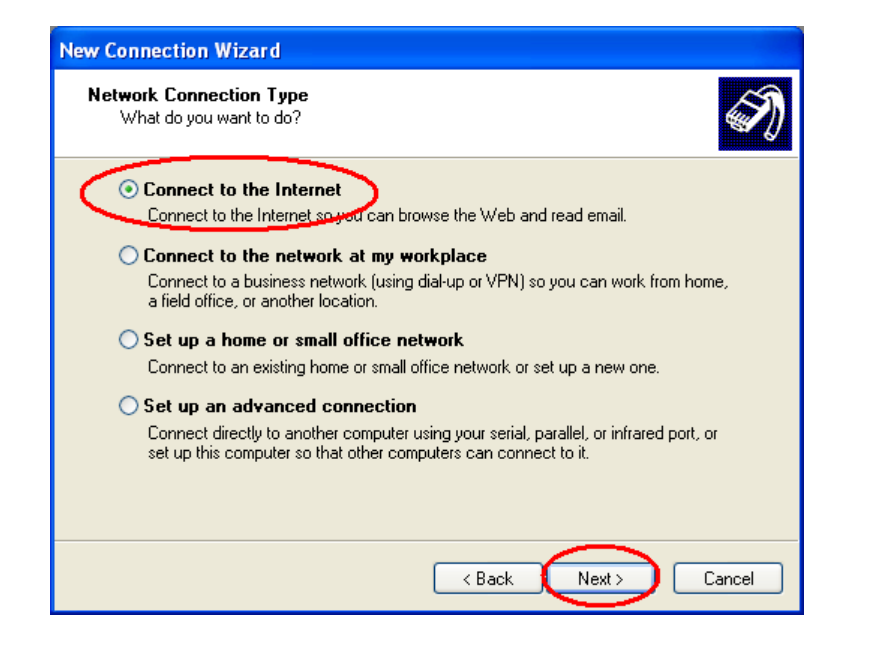

16. Choose "Set up my connection manually", click "Next"

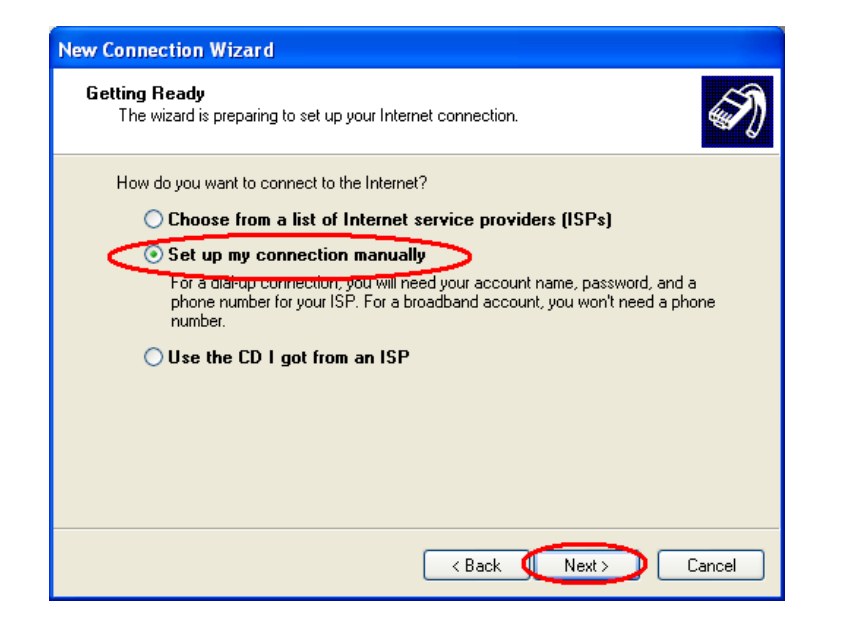

17. Choose "Connect using a dial-up modem", click "Next"

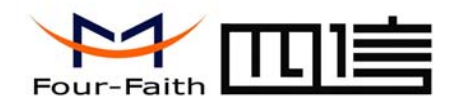

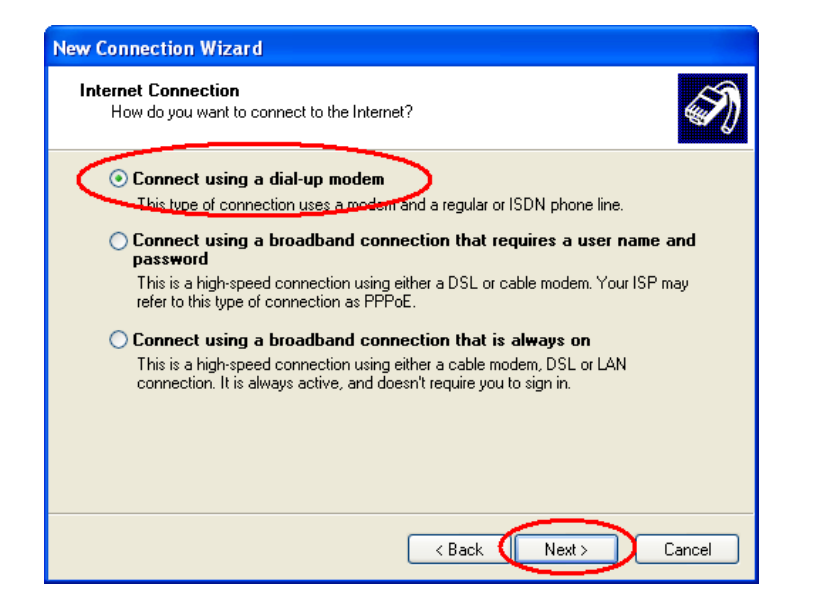

18. Choose the Modem driver installed just now, click "Next" button

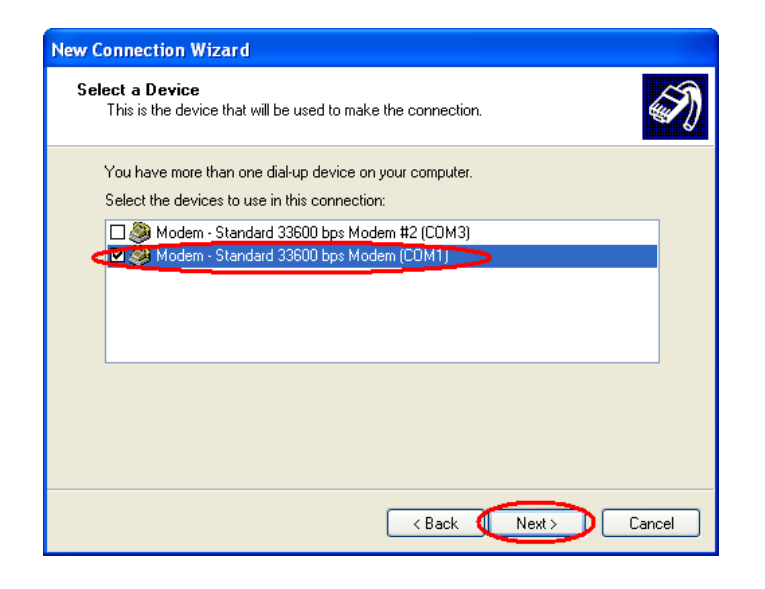

#### 19. Input the ISP Name, click "Next" button

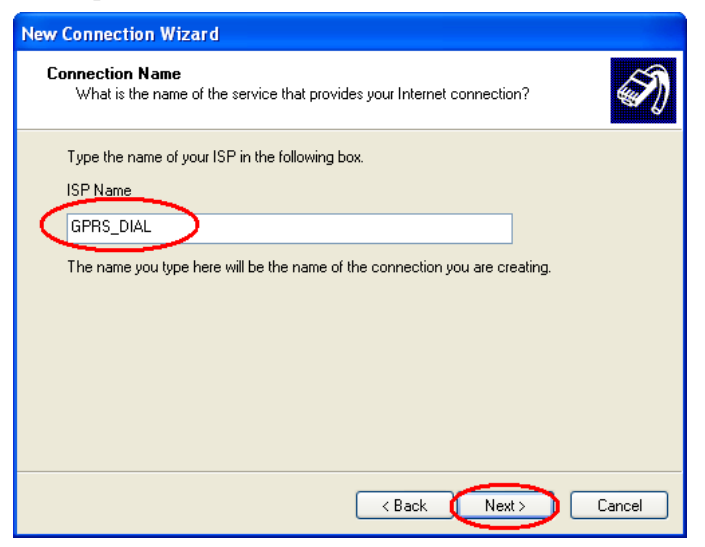

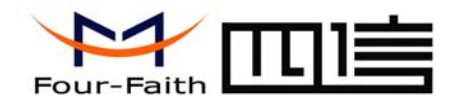

| 20.   | Input the | call center | number | of your | ISP. In | China, | It is | *99*** | 1#. C | Click ' | 'Next" |
|-------|-----------|-------------|--------|---------|---------|--------|-------|--------|-------|---------|--------|
| butte | on.       |             |        |         |         |        |       |        |       |         |        |

| New Connection Wizard                                                                                                    |
|----------------------------------------------------------------------------------------------------|
| Phone Number to Dial<br>What is your ISP's phone number?                                                                                                    |
| Type the phone number below.  Bloose number:  99***1#  You might need to include a "1" or the area code, or both. If you are not sure you need the extra numbers, dial the phone number on your telephone. If you hear a modem sound, the number dialed is correct. |
| < Back Next> Cancel                                                                                                    |

| New Connection Wizard                              |                                                                                                    |
|----------------------------------------------------|----------------------------------------------------------------------------------------------------|
| Internet Account Inform<br>You will need an accou  | ation<br>nt name and password to sign in to your Internet account.                                                                         |
| Type an ISP account na<br>safe place. (If you have | ame and password, then write down this information and store it in a<br>forgotten an existing account name or password, contact your ISP.) |
| User name:                                         |                                                                                                    |
| Password:                                          |                                                                                                    |
| Confirm password:                                  |                                                                                                    |
| Use this account in this computer                  | ame and password when anyone connects to the Internet from                                                                                 |
| 🗹 Make this the defau                              | It Internet connection                                                                                                    |
|                                                    |                                                                                                    |
|                                                    | < Back Next > Cancel                                                                                                    |

- 22. Choose "Add a shortcut to this connection to my desktop", click "Finish" button.
- 21. Input the username and password. In china they are both null. Click "Next".

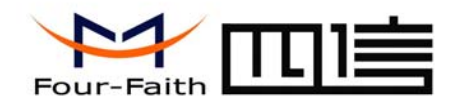

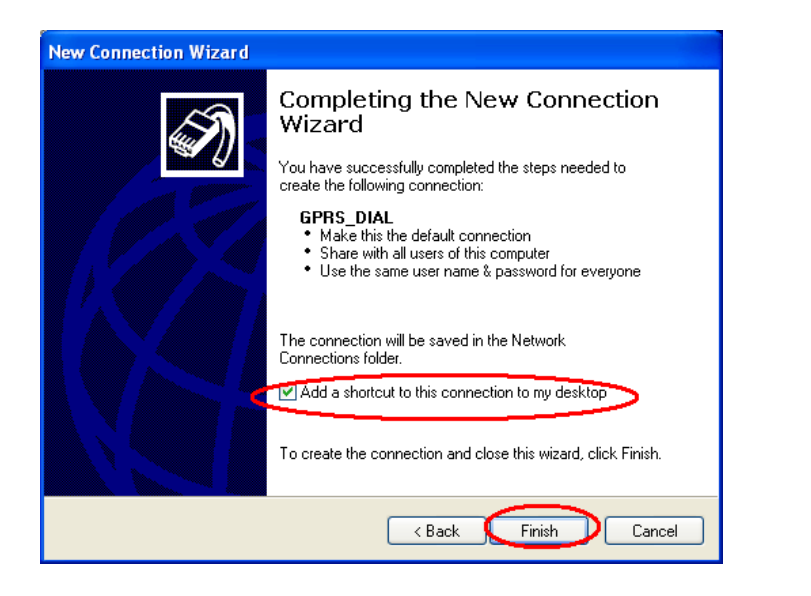

23. Double click the Dial-Up shortcut on your desktop to run Dial-Up program.

| Connect GPRS                        | _DIAL               |                            | ? 🗙    |
|-------------------------------------|---------------------|----------------------------|--------|
| P                                   |                     |                            | N      |
| User name:<br>Password:             |                     |                            |        |
| Save this us<br>Me only<br>Anyone v | er name and passwor | <b>d for the following</b> | users: |
| Dial:                               | *99***1#            |                            | ~      |
| Dial                                | Cancel              | Properties                 | Help   |

25. Choose the Modem driver installed before, Click "Configure" button

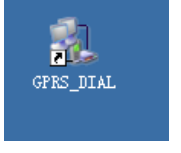

24. Click the "Properties" button of the Dial-Up program

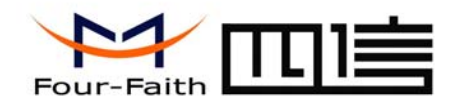

| GPRS_DIAL Properties                          |
|-----------------------------------------------|
| General Options Security Networking Advanced  |
| Connect using                                 |
| Modem - Standard 33600 bps Modem (COM1)       |
| Modem - Standard 33600 bps Modem #2 (LUM3)    |
| < · · · · · · · · · · · · · · · · · · ·       |
| All devices call the same numbers             |
| Phone number                                  |
| Area code: Phone number:                      |
| ×99***1# Alternates                           |
| Country/region code:                          |
| ×                                             |
| Use dialing rules Dialing Rules               |
| Show icon in notification area when connected |
| OK Cancel                                     |

26. Set "Maximum Speed [bps]" as 115200, set Hardware features as following, click "OK" button

| Modem Configuration                                                                                  |
|----------------------------------------------------------------------------------------------------|
| Standard 33600 bps Modern (COM1)                                                                     |
| Maximum speed (bps): 115200                                                                          |
| Modem protocol                                                                                       |
| Hardware features  Enable hardware flow control  Enable modem error control Enable modem compression |
| Show terminal window                                                                                 |
| Enable modem speaker                                                                                 |

27. Click "OK" button to finish Dial-Up program configuration

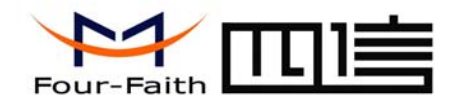

| GPRS_DIAL Properties                                                                  |
|---------------------------------------------------------------------------------------|
| General Options Security Networking Advanced                                          |
| Connect using:                                                                        |
| Modem - Standard 33600 bps Modem (COM1)<br>Modem - Standard 33600 bps Modem #2 (COM3) |
|                                                                                       |
| ✓ All devices call the same numbers Configure                                         |
| Phone number                                                                          |
| Area code: Phone number:<br>*99***1# Alternates                                       |
| Country/region code:                                                                  |
| Use dialing rules Dialing Rules                                                       |
| Show icon in notification area when connected                                         |
| OK Cancel                                                                             |

28. Click "Dial" button to start dial

| Connect GPRS_DIAL                                                                                                    |
|----------------------------------------------------------------------------------------------------|
|                                                                                                    |
| User name:                                                                                                    |
| <ul> <li>Save this user name and password for the following users:</li> <li>Me only</li> <li>Anyone who uses this computer</li> </ul> |
| Dial: *99***1#                                                                                                    |
| Dial Cancel Properties Help                                                                                                    |

29. When dial success, There is a connection icon *on the right of your taskbar.* 

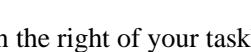

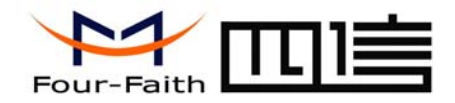

### Chapter 4 SMS Test

Modem can also be used to send and receive SMS (Short Message Service) except setting up dial-up connection. To simplify customer program, we supply a DLL(Dynamic Link Library) and sample program source code, all the SMS operations can be processed through simple API functions. The following describes how to test the SMS function.

- 1. Connect PC and Modem with the shipped RS-232 cable and power on Modem, The connection diagram please refer chapter 3.1
- 2. Run FfSmsTestTool-En.exe

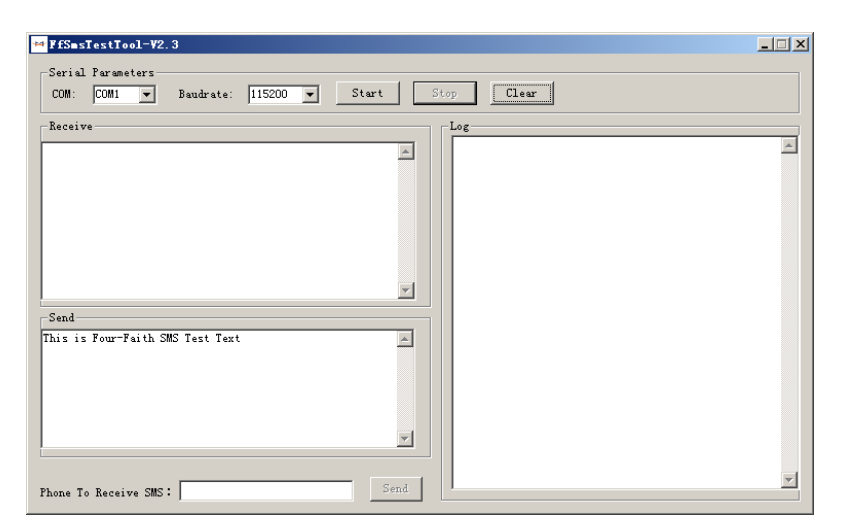

3. Choose the COM port which connect to MODEM, baud rate is 15200, click "Start" button

Add: J1-J2, 3rd Floor, No. 44, GuanRi Road, SoftWare Park, XiaMen, China **21** Tel: +86 592-6300320, +86 592-6300321, +86 592-6300322 Fax: +86 592-5912735

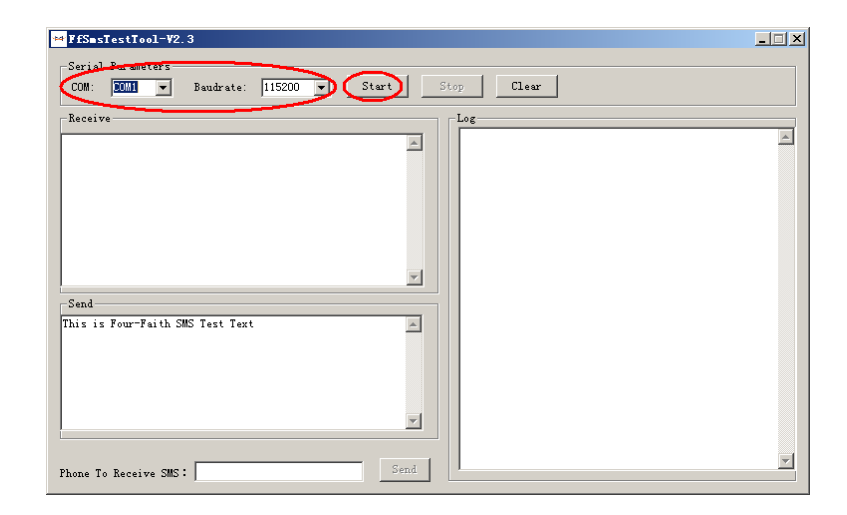

4. The tool will initiate Modem after clicking the "Start" button, If initiate success, the log column will show "Start Success", It's now ready for sending and receiving SMS.

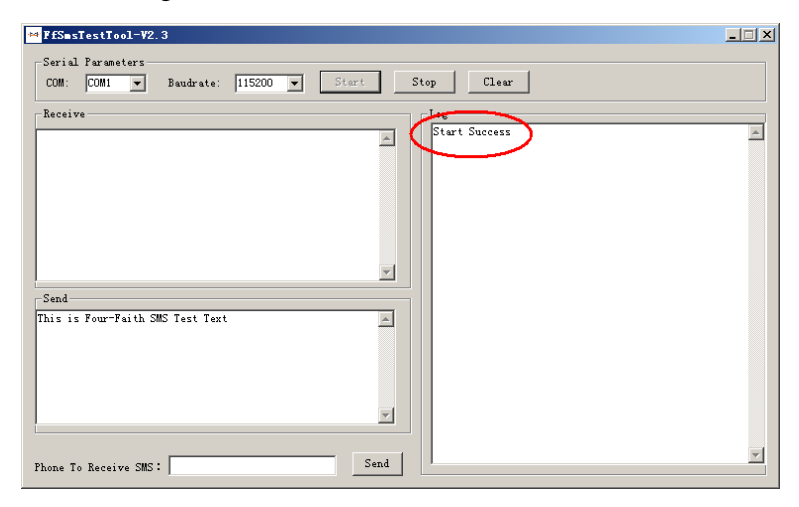

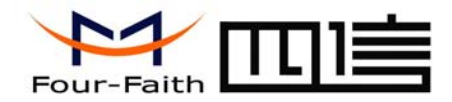

5. Input the phone to receive this test SMS, click "Send" button

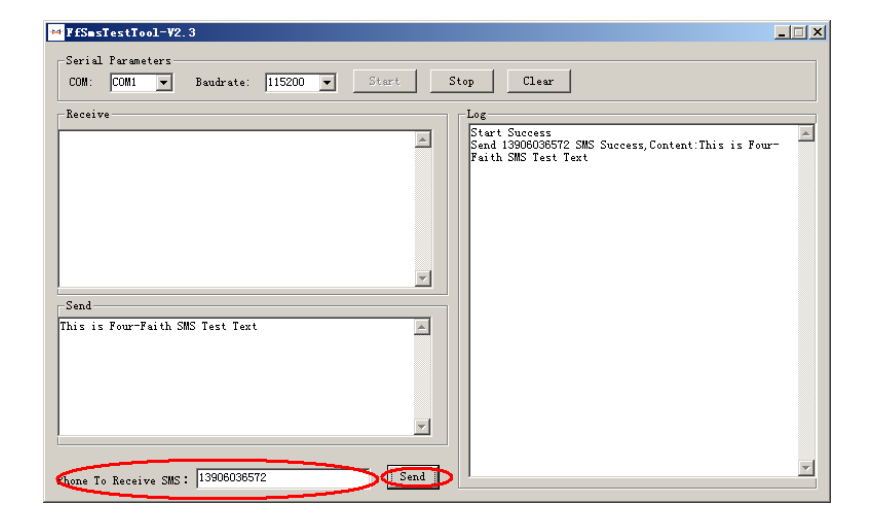

6. The result state will display in the Log column

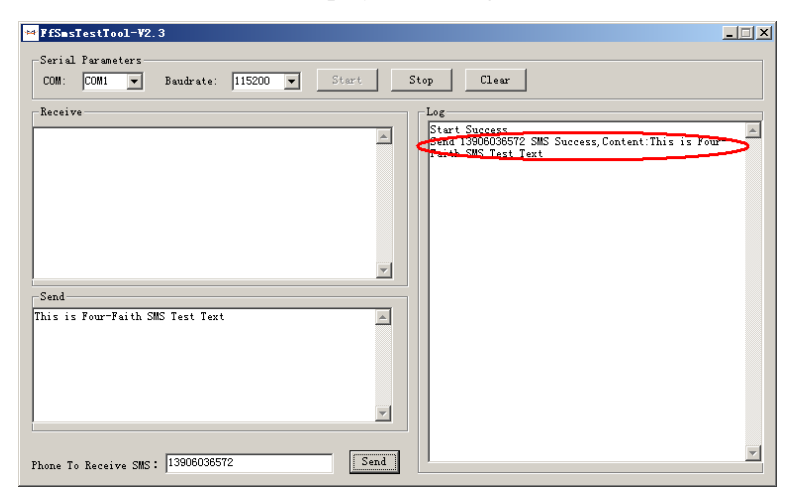

7. When received SMS, It will display in the receive column

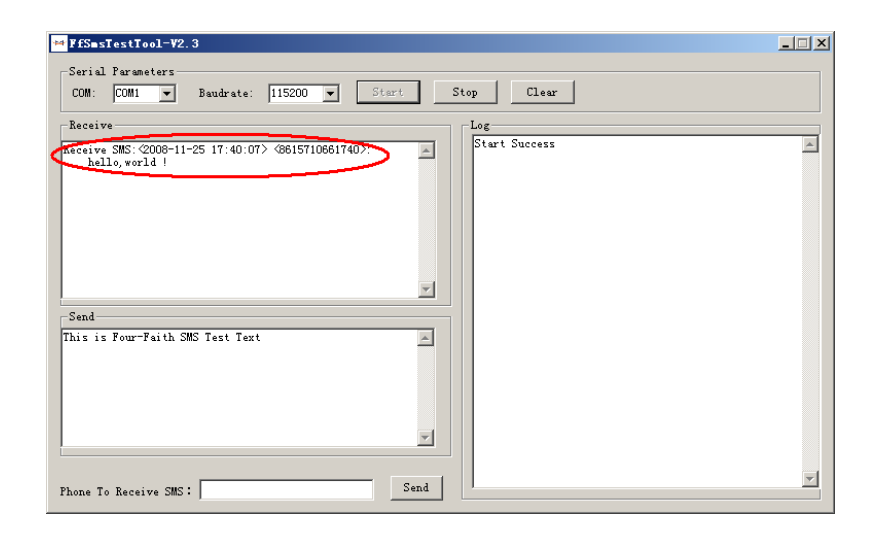

8. Complete SMS test.